雀 テレサ-体温記録活用アプリ- ご利用方法について

### 2月13日(月)~2月19日(日) 大会1週間前

#### ①ご自身のスマートフォンにアプリをインストールしてください。

【iPhone用】<u>https://apple.co/2EqnhJo</u>

【Android用】<u>https://bit.ly/2FR4kAm</u>

【問診入力】※先に検温入力をすると自動的に問診入力に移行します。

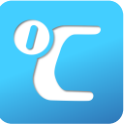

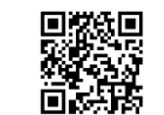

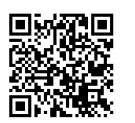

もしくは、App Store (iPhone) 、Play Store (Android) で「テレサ」を検索

#### ②基本情報を登録してください。

③イベントを選択してください。

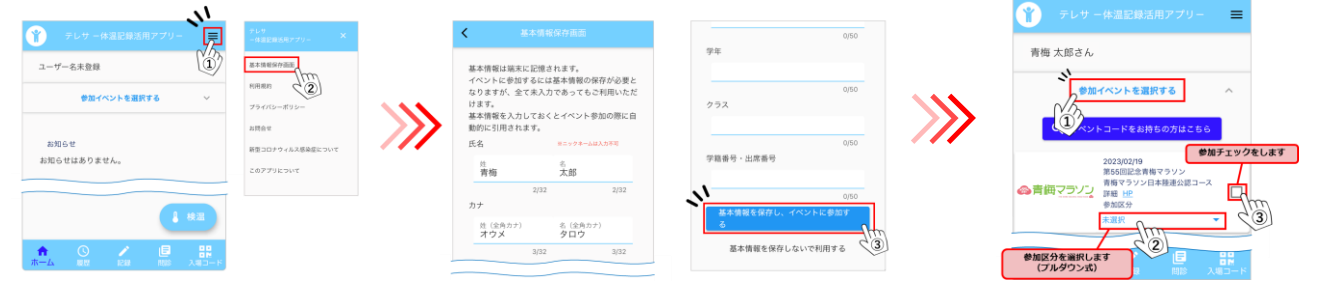

#### ③2月13日~2月19日の期間、検温・問診結果を入力してください。

※2月18日,19日はご来場までに期間中の検温・問診結果のご入力をお願いいたします。

#### 【検温入力】

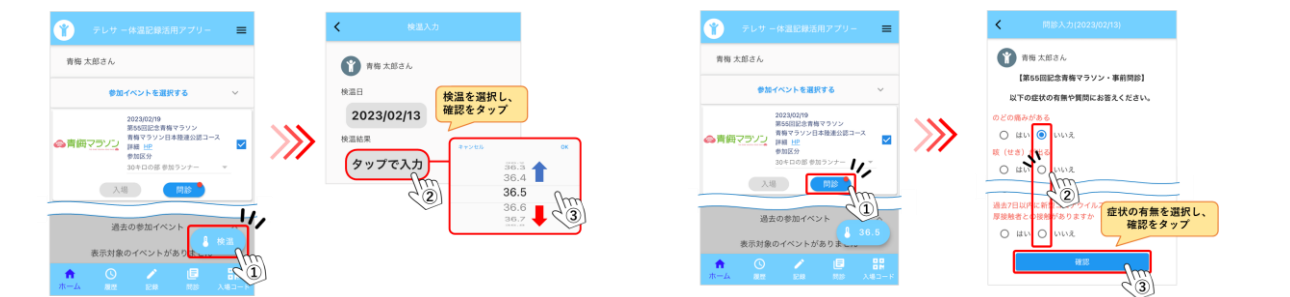

# 2月18日(土)~2月19日(日)

④大会前日受付または大会当日受付の際に『入場』ボタンをタップし、入場コードをご提示ください。
※大会前日に受付を済まされた方は、当日の入場コードはご提示不要です。

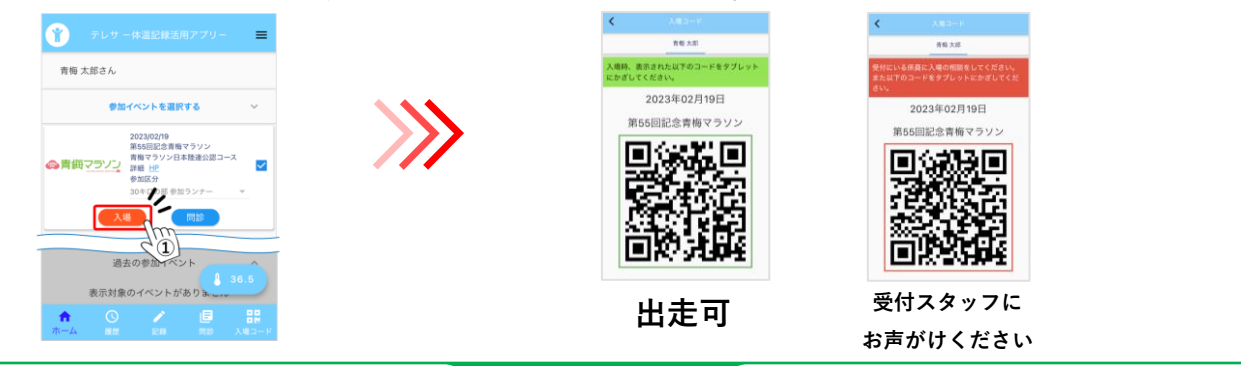

## 2月20日(月)レース後~27日(金) 大会後1週間

⑤大会終了後、2月20日(月)レース後の期間も引き続き検温、問診入力を行ってください。